AliExpress Magento Integration User Manual

# **AliExpress Magento Integration User Manual**

by CedCommerce Products Documentation

| 1. Overview                        | 3  |
|------------------------------------|----|
| 2. API Creation Process            | 3  |
| 3. Configuration                   | 4  |
| 4. Manage Profiles                 |    |
| 4.1. Add New Profile               |    |
| 4.2. Edit a Profile                |    |
| 4.3. Delete Profile                | 11 |
| 4.4. Change Status of Profile      | 12 |
| 5. Manage Aliexpress Products      |    |
| 6. Manage Orders                   |    |
| 6.1. View Aliexpress Orders        |    |
| 6.2. View Aliexpress Failed Orders |    |
| 7. Developer Options               |    |
| 7.1. API Feed                      |    |
| 7.2. Cron Logs                     |    |
| 7.3. Activity Logs                 |    |

### 1. Overview

AliExpress is a popular online store where items are purchased at far cheaper prices than other marketplaces. Founded in 2010 and owned by Alibaba, a major Chinese multinational corporation concentrating on e-commerce and computing, the store is one of the largest internet companies in the world.

AliExpress Magento Integration by CedCommerce is an eCommerce solution that integrates your Magento store with the AliExpress marketplace. This multichannel selling extension establishes a real-time synchronization between the store and hence make the selling hassle-free. To give sellers a simplified and automated selling experience AliExpress Magento integration is comprised of the various exclusive features.

#### **Key Features:**

- **Profile Based Category Mapping:** Admin can create the profile and then based on those profiles the categories can be mapped.
- Bulk Upload: The admin can upload any number of products in just a single click making it effortless.
- **Realtime Synchronisation:** This integration automatically synchronizes product listing, orders, inventory and pricing at regular intervals.
- Email Notification: For any new order created, the admin is informed via an email about the orders.

### 2. API Creation Process

#### To Create AliExpress App

- 1. Register on AliExpress Account.
- 2. Then Goto the link: https://developers.aliexpress.com/en/doc.htm?docId=108970&docType=1(https://developers.aliexpress.com/en/doc.htm?docId=108970&docType=1)

The window will open as:

| Developing documentation FAQ                                                                                                    | API Change Log Contact Us Affiliate Developing documentation                                                                                                    |
|----------------------------------------------------------------------------------------------------|----------------------------------------------------------------------------------------------------|
| Developing documentation                                                                                                    | Developing documentation / Overall flow                                                                                                    |
| Overall flow                                                                                                    | Overall flow Updated: 2019-12-04 Visite: 63064                                                                                                    |
| Register as a Seller<br>Register as a Developer & Apply<br>> SDK Tutorials<br>Obtain access token<br>How to Invoke API<br>> Business API guide(Important) | To begin the integration with AliExpress, some previous steps must be completed before regardless of the integration method (Directly from AP I, Prestashop, Magento):<br>Step 1: Register into the AliExpress Platform<br>Step 1.1 Register as a Seller. Use that it might be possible to access with a Buyer account, but the system will not allow creating an application in without a Seller account.<br>Step 1.2 Register as a Developer. In order to create an application, it is first needed to register as a Developer. Once completed you'll be able to o complete the App creation.                                                                |
| > API list                                                                                                    | From this point onwards, the process is just meant for those who want to directly integrate with the API.<br>Step 2: Begin technical integration<br>Step 2.2: Obtain access token (session key). Remember the expiration date depends on the type of developer account: Self-Developer lasts a<br>year, while Comercial-Developer only lasts a month.<br>Step 2.1: SDK Download & Use Example. Note that there is more infromation and examples under the list "API List".<br>Step 2.3: How to invoke API (HTTP). Eventhough it is technically possible to call the API directly. We encourage the use of our SDK.<br>Step 2.4: Begin business API integration |

3. Now your first need to register as a seller. So Click on **Register as Seller.** Fill out all the required details and you will be registered as an AliExpress seller.

- 4. After the seller account creation, you need to create a Developer Account. For this **Click on Developer Account**.
- 5. Once the developer account is created you need to login to your developer's account and create the app. For creating App, go to the link: https://console.aliexpress.com/?spm=a219a.7386653.0.0.6ee89b718jwe7 0#/app/manager?spm=a219a.7386653.0.0.6ee89b718jwe70&\_k=zjhnns(https://console.aliexpress.com/?s pm=a219a.7386653.0.0.6ee89b718jwe70#/app/manager?spm=a219a.7386653.0.0.6ee89b718jwe70&\_k= zjhnns)
- 6. Once the app is created you can see your **App Key** and **Secret Key**.

### 3. Configuration

#### To Set up Configuration Settings

- 1. Go to the Magento Admin Panel.
- 2. On the top navigation bar, go to the **AliExpress** menu. The menu appears as shown in the following figure:

| Aliexpress      | )   |
|-----------------|-----|
| Manage Profiles | r   |
| Manage Products | 1   |
| Manage Orders   | 4   |
| Developer       | 1 4 |
| Knowledge Base  | 4   |
| Help & Support  |     |
| Configuration   |     |

#### 3. Click on **Configuration**.

The **Configuration** page appears as shown below:

| Aliexpress Integration                     | Save Config |
|--------------------------------------------|-------------|
|                                            |             |
| Aliexpress Api Settings                    | •           |
| Aliexpress Product Global Settings         | •           |
| Aliexpress Product Advanced Price Settings | •           |
| Order Configuration                        | •           |
| Cron Settings                              | 0           |

4. Click the Aliexpress Api Settings tab.

The tab is expanded as shown below:

| Aliexpress Api Settings     |                                                                                    | ٥            |
|-----------------------------|------------------------------------------------------------------------------------|--------------|
| Enabled                     | Yes                                                                                | [WEBSITE]    |
| Ann kay                     |                                                                                    | ICLOBALL     |
| Арр кеу                     | Please fill the aliexpress app key ( Some time call                                | [GLODAL]     |
|                             | client id )                                                                        |              |
| Secret key                  |                                                                                    | [GLOBAL]     |
|                             | A Please fill the aliexpress Secret key (Some time call                            |              |
|                             | Client secret )                                                                    |              |
| Redirect uri                | http://192.168.1.225/Magento/1.9.4/index.php/aliexpress/index                      | [GLOBAL]     |
|                             | Please fill this Redirect uri (Ex:                                                 |              |
| Access Token                | http://yourdomainname.com/aliexpress/index ) in your<br>aliexpress account         |              |
|                             |                                                                                    |              |
|                             | Get Code                                                                           | [STORE VIEW] |
|                             | Get Token                                                                          | [STORE VIEW] |
| Access Token                |                                                                                    | [GLOBAL]     |
|                             | A Please fill the aliexpress Access Token You can get                              |              |
|                             | Access Token when clieck on Get token Button after                                 |              |
|                             | save the App key and Secret key.                                                   |              |
| Refresh Token               |                                                                                    | [GLOBAL]     |
|                             | Please fill the aliexpress Refresh Token You can get                               |              |
|                             | Access Token when clieck on Get token Button after                                 |              |
|                             | save the App Rey and Secret Rey.                                                   |              |
| Default payment method      | Please Select                                                                      | [GLOBAL]     |
|                             | <ul> <li>Choose a default payment method for allexpress.com<br/>orders.</li> </ul> |              |
| Default abipping method     |                                                                                    | ICI ORALI    |
| Default shipping method     | Choose a default shipping method for aliexpress com                                | [GLOBAL]     |
|                             | orders.                                                                            |              |
| Email Id to Recive Critical |                                                                                    | [GLOBAL]     |
| Notifications               | A Get Email When you need to know                                                  |              |
|                             | something.Example: owner@example.com                                               |              |
| Aliexpress Debug Mode       | No                                                                                 | [GLOBAL]     |
|                             | A Enable It to Turn On Logging.                                                    |              |
| Aliexpress Customer Email   |                                                                                    | [GLOBAL]     |
|                             | A Enter the Email for which customer will be created for                           |              |
|                             | Aliexpress Orders.                                                                 |              |
| Aliexpress Order ID Prefix  |                                                                                    | [GLOBAL]     |
|                             | Aliexpress Orderld Prefix (Ex WM-)                                                 |              |
|                             |                                                                                    |              |

5. Under AliExpress Api Settings, do the following steps:

- In **Enabled**, select **Yes** to enable the extension.
- In the App Key, copy and paste the app key here that was generated during App creation.
- In the Secret Key, copy and paste the secret key here that was generated during App creation.
- In the Redirect Url, copy this Url in your Aliexpress account.
- Click on **Get Code** button to get the code.
- Click on the Get Token button, and a new page will be opened where access and refresh tokens will be generated.
- Then in the Access Token and Refresh Token fields paste the tokens generated in the previous step.
- In **Default Payment Method** select the payment method from the dropdown menu you want as default.
- In **Default Shipping Method**, select the Shipping method from the menu.
- In **Email Id to Receive Critical Notifications**, enter the mail id on which you wish to receive notifications.
- In Aliexpress Debug mode, select Yes if want to enable logging
- In Aliexpress Customer Email, enter the mail for which the customer will be created.
- In Aliexpress Order Id Prefix, enter the prefix id for the order.
- 6. Now scroll and click on Aliexpress Product Global Settings.

The tab is expanded as:

| Aliexpress Product Global Set | tings              |                               |                        |                        | ٥         |
|-------------------------------|--------------------|-------------------------------|------------------------|------------------------|-----------|
| Select Store                  | Default Store      | View                          | T                      |                        | [GLOBAL]  |
|                               | Select only single | ngle store.                   |                        |                        |           |
| Aliexpress Swatches           | No                 |                               | T                      |                        | [GLOBAL]  |
|                               | Enable Swatch      | h Images for Aliexpress       |                        |                        |           |
| Shipping Settings             | Enabled            | Region                        | Method                 | Magento Attribute Code | [GLOBAL]  |
|                               | Yes                | STREET_48_STA                 | ▼ Value (Free Shippi ▼ | please select 🔻 🛞      | Delete    |
|                               |                    |                               |                        | 0 /                    | Add Rules |
|                               | ▲ Set shipping r   | region and shipping method    | charges.               |                        |           |
| Auto Image Resizing           | No                 |                               | ▼ ?                    |                        | IGLOBALI  |
|                               | Auto Image R       | esizing Image to 3:4 Ratio.   |                        |                        | * ×       |
| Feed Size                     | 2500               |                               |                        |                        | [GLOBAL]  |
|                               | Provide the to     | tal number of items in a sin  | le feed file to        |                        |           |
|                               | be sent to alie    | express.com.                  |                        |                        |           |
| Upload Chunk Size             | 100                |                               |                        |                        | [GLOBAL]  |
|                               | A Provide the cl   | hunk size for product upload  | to                     |                        |           |
|                               | aliexpress.com     | m.                            |                        |                        |           |
| Inventory Chunk Size          | 1000               |                               |                        |                        | [GLOBAL]  |
|                               | A Provide the cl   | hunk size for product invente | ory update to          |                        |           |
|                               | aliexpress.com     | m.                            |                        |                        |           |
| Price Chunk Size              | 1000               |                               |                        |                        | [GLOBAL]  |
|                               | Provide the cl     | hunk size for product price u | pdate to               |                        |           |
|                               | aliexpress.com     | m.                            |                        |                        |           |

- 7. Under Aliexpress Product Global Settings, do the following steps:
  - In the Select store, select the default store view from the dropdown menu.
  - In Aliexpress Swaches, select Yes to enable Swatch images.
  - In Shipping Settings, set the Shipping region and shipping method.
  - In Auto Image Resizing, select Yes if you want to automatically resize the images.
  - In Feed Size, enter the number of items to be sent to Aliexpress.
  - In Upload Chunk Size, enter the number of chunk size for product upload.
  - In Inventory Chunk Size, enter the chunk size for uploading the product inventory.
  - In Price chunk Size, enter the Chunk Size for Product Price.
- 8. Scroll down and click on Aliexpress Product Advanced Price Settings.

| The tab | expands | as shown | below: |
|---------|---------|----------|--------|
|---------|---------|----------|--------|

| Aliexpress Product Advanced F | Price Settings                                         |          | ٥ |
|-------------------------------|--------------------------------------------------------|----------|---|
| Aliexpress Product Price      | Default Magento Price 🔹                                | [GLOBAL] |   |
|                               | Select to send different product price to              |          |   |
|                               | aliexpress.com                                         |          |   |
| Fullfillment Lag Time         |                                                        | [GLOBAL] |   |
|                               | Enter Fullfillment Lag Time for products on Aliexpress |          |   |
|                               | A Enter Pulliment Lag Time for products on Alexpress   |          |   |

- 9. Under Aliexpress Product Advanced Price Settings, do the following steps:
  - In the **Aliexpress Product price**, select the required option. This is to set a different price for all the products as shown in the following figure:
    - Increase by Fixed Price: If selected, then the Modify by Fix Price field appears.
    - Increase by Fixed Percentage: If selected, then the Modify by Percentage Price field appears.

Enter the numeric value to increase the price of the Aliexpress product price by the entered value % of Magento price

For Example: Magento price + 5% of Magento price. Magento Price = 100 Select Increase By Fixed Percentage option Modify by Percentage Price = 5 100 + 5% of 100 = 100 + 5 = 105 Thus, Aliexpress Product Price = 105

- Decrease by Fixed Price: If selected, then the Modify by Fix Price field appears.
- Decrease by Fixed Percentage: If selected, then the Modify by Percentage Price field appears.

Enter the numeric value to decrease the price of the Aliexpress product price by the entered value % of Magento price

For Example: Magento price – 5% of Magento price.

Magento Price = 100

Select Decrease By Fixed Percentage option

Modify by Percentage Price = 5

100 - 5% of 100 = 100 - 5 = 95

Thus, Aliexpress Product Price = 95

- $\circ~$  In Fulfilment Lag Time, enter the lag time.
- 10. Now scroll down to Order Configuration.
  - The tab is expanded as:

| Order Configuration            |                                                                              |           |
|--------------------------------|------------------------------------------------------------------------------|-----------|
| Buver Login Id                 | fact                                                                         | [GLOBAL]  |
| Duyer Login lu                 | lesi                                                                         | laronuri  |
| Fetch Order Status             | ۲. T                                                                         | [WEBSITE] |
| Create Date End                |                                                                              | [GLOBAL]  |
|                                | A create date end time.It's US pacific time 2017-10-12                       |           |
|                                | 12:12:12                                                                     |           |
| Create Date Start              |                                                                              | [GLOBAL]  |
|                                | ▲ create date start time.It's US pacific time 2017-10-12                     |           |
|                                | 12:12:12                                                                     |           |
| Modified Date Start            |                                                                              | [GLOBAL]  |
|                                | <ul> <li>modified date start time.It's US pacific time 2017-10-12</li> </ul> |           |
|                                | 12:12:12                                                                     |           |
| Modified Date End              |                                                                              | [GLOBAL]  |
|                                | modified date end time.It's US pacific time 2017-10-12<br>12:12:12           |           |
|                                | 12.12.12                                                                     |           |
| Page Size                      | 20                                                                           | [GLOBAL]  |
|                                | A Page Size To Fetch Order                                                   |           |
| Create Orders for Out of Stock | No                                                                           | [WEBSITE] |
| Products                       |                                                                              |           |
| Create Orders for Disabled     | No                                                                           | [WEBSITE] |
| Products                       |                                                                              |           |
| Use Quote method to create     | No                                                                           | [WEBSITE] |
| Orders                         | Select this yes, if you face any issues with 3rd party                       |           |
|                                | modules in error creation.                                                   |           |
| Carrier Mapping                | Add Mappings                                                                 | [GLOBAL]  |
|                                | Enter Tracking Carrier and Tracking URL                                      |           |

- 11. Under Order Configuration, do the following steps:
  - In Buyer Login Id, enter the login id of the customer.
  - In Fetch Order Status, enter the order status.
  - In Create Date End, enter the end date.
  - In Create Date Start, enter the start date.
  - In Modified Date Start, enter the modified start date.
  - In Modified Date End, enter the modified end date.
  - In the Page Size, enter the page size to fetch order.
  - In **Create Orders for Out of Stock Products**, select **Yes** if you want the order to be created when the stock is finished.
  - In Create Orders for Disabled Products, select Yes if you want to create orders for the disabled products.
  - In **Use Method to Create to Create Orders,** select **Yes** if you face any issues with third-party modules.
  - In Carrier Mapping, add mapping of tracking carrier and tracking URL.
- 12. Now Scroll down and click on Cron Settings.

The tab is expanded as:

| Cron Settings                 |                                               |   | ٥         |
|-------------------------------|-----------------------------------------------|---|-----------|
| Cron Settings Override        | No                                            | ¥ | [WEBSITE] |
| Enable Order Cron             | Yes  Order Cron Enable/Disable                | T | [WEBSITE] |
| Enable Order Status Sync Cron | No<br>A Order Cron Status Sync Enable/Disable | T | [WEBSITE] |
| Enable Inventory Cron         | Yes<br>A Inventory Cron Enable/Disable        | T | [WEBSITE] |
| Enable Price Cron             | Yes<br>A Price Cron Enable/Disable            | • | [WEBSITE] |

- 13. Under Cron Settings, do the following steps:
  - In Cron Settings override, select Yes if you wish to override the cron settings.
  - In Enable Order Cron, select Yes to enable the orders cron.
  - In Enable Status Sync Cron, select Yes if you want to enable the status syncing cron.
  - In Enable Inventory Cron, select Yes to enable the inventory cron.
  - In Enable Price Cron, select Yes if you want to enable the Price Cron.
- 14. Click on **Save Config** button on the top right side. The configuration will be saved.

## 4. Manage Profiles

#### To Manage Profiles, admin can do the following tasks:

- 1. Add a New Profile
- 2. Edit Existing Profile
- 3. Delete the Profile
- 4. Change Status of Profile

### 4.1. Add New Profile

#### To Add a New Profile

- 1. Go to the Magento Admin Panel.
- 2. On the top navigation bar, go to the **AliExpress** menu.
- The menu appears as shown in the following figure:

| Aliexpress      |   |
|-----------------|---|
| Manage Profiles |   |
| Manage Products | X |
| Manage Orders   | 4 |
| Developer       | 4 |
| Knowledge Base  | 4 |
| Help & Support  |   |
| Configuration   |   |

3. Click on Manage Profiles.

The Manage Profile page appears as shown below:

| Aliexp     | press Profile Listing                      | er page   Total 8 records found |   |                  |                      | _          | _        | Reset Fil    | t New Profile<br>ter Search |
|------------|--------------------------------------------|---------------------------------|---|------------------|----------------------|------------|----------|--------------|-----------------------------|
| Select All | Unselect All   Select Visible   Unselect V | /isible   0 items selected      |   |                  |                      |            | Action   | IS           | Submit                      |
|            | ID † Profile Name                          | Status                          |   | Profile Category | Profile Sub Category | Total Item | Uploaded | Not Uploaded | Actions                     |
| Any 🔻      |                                            |                                 | T |                  |                      |            |          |              |                             |
|            | 25                                         | Active                          |   |                  | 1                    | 0          | 0 [0%]   | 0            | •                           |
|            | 26                                         | Active                          |   |                  | 4                    | 0          | 0 [0%]   | 0            |                             |
|            | 28                                         | Active                          |   |                  | 1                    | 0          | 0 [0%]   | 0            | •                           |
|            | 29                                         | Active                          |   |                  | 4                    | 0          | 0 [0%]   | 0            |                             |
|            | 30                                         | Active                          |   |                  | 1                    | 0          | 0 [0%]   | 0            | •                           |

#### 4. Click on Add New Profile.

The **Add New Profile** Page as shown below:

| Profile Information         |                        |                                                                                                    |                   |                 |                        |
|-----------------------------|------------------------|----------------------------------------------------------------------------------------------------|-------------------|-----------------|------------------------|
| Profile Info                |                        |                                                                                                    |                   |                 | -                      |
| Aliexpress Category Mapping | Add Aliexpress Profile |                                                                                                    |                   | Back Reset Save | Save and Continue Edit |
| Profile Products            | Profile Information    |                                                                                                    |                   |                 |                        |
|                             | Profile Code *         | For internal use. Please use only letters (a-z),<br>(0-9) or underscore() in this field, first charac<br>should be a letter | , numbers<br>cter |                 |                        |
|                             | Profile Name *         | A Give some name to profile to identify them                                                                                |                   |                 |                        |
|                             | Status *               | Inactive                                                                                                    | •                 |                 |                        |
|                             |                        | Make active to enable the profile                                                                                           |                   |                 |                        |

5. .In the right panel, under **Profile Information**, do the following steps:

- In the Profile Code box, enter a profile code.
   Note: It is only for internal use. Use the unique profile code with no spaces. Start with small letters.
- In the **Profile Name** box, enter the name of the profile. **Note:** Use the unique name to identify the profile.
- In the **Status** list, select Active to enable the profile. **Note**: The Inactive option disables the profile.
- 6. Click the Save and Continue Edit button.
- 7. In left navigation panel, click the **Aliexpress Category Mapping**. The page appears as shown:

| Profile Information         |                                                                                                    |                           |                                        |
|-----------------------------|----------------------------------------------------------------------------------------------------|---------------------------|----------------------------------------|
| Profile Info                |                                                                                                    |                           |                                        |
| Aliexpress Category Mapping | Add Aliexpress Profile                                                                                                    |                           | Back Reset Save Save and Continue Edit |
| Profile Products            | Allexpress Category Mapping<br>Select Preferred Allexpress Category to be Mapped<br>Please Choose Category    Allexpress / Magento Attribute Mapping (Required/Optional mapping)<br>Map Attribute for Allexpress and Magento attribute<br>Required Attribute<br>Allexpress Attribute Magento Catalog Attribute Default Value | Action<br>3 Add Attribute |                                        |

8. In the right panel, go to the Aliexpress Category Mapping and do the following steps:

- In the **Category** list, select the required Aliexpress category that the admin wants to map.
- Depending upon the selected category, the Aliexpress and the Magento attributes appear under the Aliexpress/ Magento Attribute Mapping (Required/ Optional mapping) section. Now you can map the Aliexpress Attributes to Magento attributes.
- 9. Click the Save and Continue Edit button.

10. In left navigation panel, click the **Profile Products.** The page appears as shown:

| Profile Information         |               |              |                               |                                                          |                                                    |                  |     |      |       |       |       |                  |      |
|-----------------------------|---------------|--------------|-------------------------------|----------------------------------------------------------|----------------------------------------------------|------------------|-----|------|-------|-------|-------|------------------|------|
| Profile Info                |               |              |                               |                                                          |                                                    |                  |     |      |       |       |       |                  | _    |
| Aliexpress Category Mapping | Add           | Aliex        | press Pro                     | ofile                                                    |                                                    |                  |     | Back | Reset | Save  | 🕑 Sa  | ive and Continue | Edit |
| Profile Products            | Page Select A | 1<br>dl   Un | ▶ of 1 page<br>select All   S | es   View 20 • per pa<br>Gelect Visible   Unselect Visib | age   Total 0 records fou<br>le   0 items selected | nd               |     | -    | _     | -     | F     | Reset Filter Sea | arch |
|                             |               | ld           | Category                      | Product Name                                             | Туре                                               | Attrib. Set Name | SKU |      | Price |       | Qty   | Status           |      |
|                             | Yes 🔻         |              | <b>T</b>                      |                                                          | •                                                  | <b>•</b>         |     |      | From: |       | From: |                  | ٠    |
|                             |               |              |                               |                                                          |                                                    |                  |     |      | To :  |       | To :  |                  |      |
|                             |               |              |                               |                                                          |                                                    |                  |     |      | In :  | USD V |       |                  |      |

- 11. Since no products are assigned to the profile, there are no products listed in the table.
- 12. Click the **Reset Filter** button. All the products will be listed in the table.
- 13. Click the Save button.

The created profile is saved and listed on the Aliexpress Profile Listing page.

### 4.2. Edit a Profile

#### To Edit a Profile

- 1. Go to the Magento Admin Panel.
- 2. On the top navigation bar, go to the **AliExpress** menu. The menu appears as shown in the following figure:

| Aliexpress      |   |
|-----------------|---|
| Manage Profiles |   |
| Manage Products |   |
| Manage Orders   |   |
| Developer       | 4 |
| Knowledge Base  | 4 |
| Help & Support  |   |
| Configuration   |   |

3. Click on Manage Profiles.

The Manage Profile page appears as shown below:

| Aliex      | oress Profile Listing                    |                                  |                  |                      |            |          | 🔂 Ado        | d New Profile |
|------------|------------------------------------------|----------------------------------|------------------|----------------------|------------|----------|--------------|---------------|
| Page 💽 ]   | of 1 pages   View 20 ▼                   | per page   Total 8 records found |                  |                      |            |          | Reset Filt   | ter Search    |
| Select All | Unselect All   Select Visible   Unselect | ct Visible   0 items selected    |                  |                      |            | Action   | s 🔻          | Submit        |
|            | ID † Profile Name                        | Status                           | Profile Category | Profile Sub Category | Total Item | Uploaded | Not Uploaded | Actions       |
| Any 🔻      |                                          |                                  | T                |                      |            |          | ~            |               |
|            | 25                                       | Active                           |                  |                      | 0          | 0 [0%]   | 0            | •             |
|            | 26                                       | Active                           |                  |                      | 0          | 0 [0%]   | 0            | •             |
| -          |                                          |                                  | 1                |                      |            |          | -            |               |

4. In the **Action** column, click the arrow button, and then click **Edit Profile**. The **Edit Profile** page appears:

| Profile Information         |                                                            |                                                                                                    |                                             |
|-----------------------------|------------------------------------------------------------|----------------------------------------------------------------------------------------------------|---------------------------------------------|
| Profile Info                |                                                            |                                                                                                    |                                             |
| Aliexpress Category Mapping | Add Aliexpress Pro                                         | file                                                                                                    | Back Reset Save Save Save and Continue Edit |
| Profile Products            | Profile Information Profile Code • Profile Name • Status • | <ul> <li>≮</li> <li>For internal use. Please use only letters (a-z), numbers (0-9) or underscore(_) in this field, first character should be a letter</li> <li>▲ Give some name to profile to identify them</li> <li>Active ▼</li> <li>▲ Make active to enable the profile</li> </ul> |                                             |

- 5. Make the changes as per requirement.
- 6. Click the **Save** button.

The selected Profile will be edited.

### 4.3. Delete Profile

#### To Delete a Profile

- 1. Go to the Magento Admin Panel.
- 2. On the top navigation bar, go to the **AliExpress** menu. The menu appears as shown in the following figure:

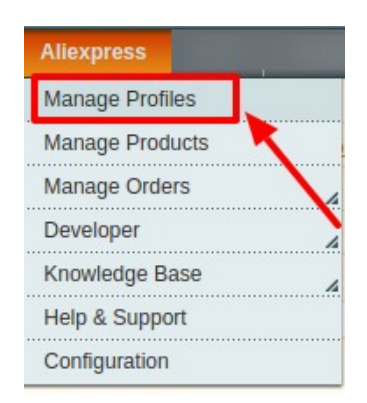

#### 3. Click on Manage Profiles.

The Manage Profile page appears as shown below:

| Aliex      | press Profile Listing                |                                  |                  |                      | ~          |          | Add          | l New Profi | le |
|------------|--------------------------------------|----------------------------------|------------------|----------------------|------------|----------|--------------|-------------|----|
| Page 🕢     | 1 of 1 pages   View 20               | per page   Total 8 records found |                  |                      |            |          | Reset Filt   | er Searc    | sh |
| Select All | Unselect All   Select Visible   Unse | elect Visible   0 items selected |                  |                      |            | Action   | IS 🗸         | Submit      |    |
|            | ID † Profile Name                    | Status                           | Profile Category | Profile Sub Category | Total Item | Uploaded | Not Uploaded | Actions     |    |
| Any 🔻      |                                      |                                  | <b>v</b>         |                      |            |          |              |             |    |
|            | 25                                   | Active                           |                  |                      | 0          | 0 [0%]   | 0            |             | Ŧ  |
|            | 26                                   | Active                           |                  |                      | 0          | 0 [0%]   | 0            |             | Ŧ  |
| _          |                                      |                                  | 1.00             | 1                    |            |          | -            |             |    |

- 4. Select the checkboxes associated with the profiles those are no more required.
- 5. In the Actions list, select the Delete option, and then click the Submit button.

| Action | IS T          | 1 |
|--------|---------------|---|
| u      |               |   |
|        |               |   |
| ]      |               |   |
| ]      | Delete        |   |
| a      | Change status |   |

6. The selected profiles will be deleted.

### 4.4. Change Status of Profile

#### **To Change Status of Profile**

- 1. Go to the Magento Admin Panel.
- 2. On the top navigation bar, go to the **AliExpress** menu. The menu appears as shown in the following figure:

| Aliexpress      |   |
|-----------------|---|
| Manage Profiles |   |
| Manage Products | K |
| Manage Orders   |   |
| Developer       |   |
| Knowledge Base  | 4 |
| Help & Support  |   |
| Configuration   |   |

#### 3. Click on Manage Profiles.

The Manage Profile page appears as shown below:

| Aliexp     | oress Profile List    | ng                       |                             |                  |                      | ×          |          | Ad           | d New Profile |
|------------|-----------------------|--------------------------|-----------------------------|------------------|----------------------|------------|----------|--------------|---------------|
| Page 🕢 1   | ▶ of 1 pages          | View 20 🔻 per p          | age   Total 8 records found |                  |                      |            | *        | Reset Fil    | ter Search    |
| Select All | Unselect All   Select | Visible   Unselect Visib | le   0 items selected       |                  |                      |            | Actio    | ns           | Submit        |
|            | ID   Profile Na       | me                       | Status                      | Profile Category | Profile Sub Category | Total Item | Uploaded | Not Uploaded | Actions       |
| Any 🔻      |                       |                          |                             | T                |                      |            |          |              |               |
|            | 25                    |                          | Active                      |                  |                      | 0          | 0 [0%]   | 0            |               |
|            | 26                    |                          | Active                      |                  |                      | 0          | 0 [0%]   | 0            |               |
|            |                       |                          |                             |                  |                      |            |          |              |               |

- 4. Select the checkboxes associated with the profiles whose status you want to change.
- 5. In the Actions list, select the Change Status option, and then click the Submit button.

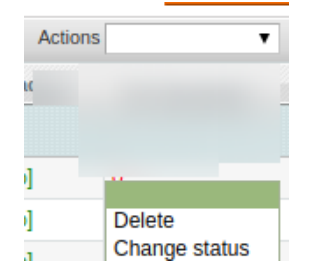

6. The status of the selected profiles will be changed.

### 5. Manage Aliexpress Products

#### **To Manage Products**

- 1. Go to the Magento Admin Panel.
- 2. On the top navigation bar, go to the **AliExpress** menu. The menu appears as shown in the following figure:

| Aliexpress      |   |
|-----------------|---|
| Manage Profiles |   |
| Manage Products |   |
| Manage Orders   | 4 |
| Developer       | 4 |
| Knowledge Base  | 4 |
| Help & Support  |   |
| Configuration   |   |

#### 3. Click on Manage Products.

The Manage Product page appears as shown below:

| Manage Prod           | ucts                   |      |                      |             |            |      |       |            | -      |      |                           |            |               |
|-----------------------|------------------------|------|----------------------|-------------|------------|------|-------|------------|--------|------|---------------------------|------------|---------------|
| Page 📧 🚺 💽 O          | f1pages   View         | 20   | • per page   T       | otal 0 reco | ords found |      |       |            |        |      |                           | Reset      | Filter Search |
| Select All   Unselect | t All   Select Visible | Unse | elect Visible   0 it | ems select  | ed         |      |       |            |        |      | Actions                   |            | Submit        |
| ID                    | Profile Code           | Sku  | Image                | Price       |            | Name | Qty   | Visibility | Status | Туре | Aliexpress Product Status | Validation | Actions       |
| Any 🔻                 | <b>•</b>               |      |                      | From:       |            |      | From: |            | · ·    | •    | •                         | •          |               |
|                       |                        |      |                      | To :        |            |      | To :  |            |        |      |                           |            |               |
|                       |                        |      |                      | In :        | USD V      |      |       |            |        |      |                           |            |               |

4. In the Actions list, you will get various options to manage products.

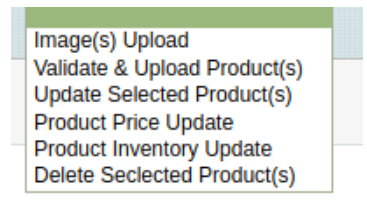

- 5. Select the product and click on Image(s) Upload, to upload the images.
- 6. Select the product and click on Validate & Upload Product(s), to validate and upload the product.
- 7. Select the product and click on Update Selected Product(s), the selected products will be updated.
- 8. Select the product and click on **Product Price Update**, the price will of product will be updated.
- 9. Select the product and click on **Product Inventory Update**, the product inventory will be updated.
- 10. Select the product and click on Delete Selected Product(s), the products will be deleted.

### 6. Manage Orders

#### **To Manage Products**

For managing the Aliexpress orders, admin can perform the following steps:

- View Aliexpress Orders
- View Aliexpress Failed Orders

### 6.1. View Aliexpress Orders

#### **To View Orders**

- 1. Go to the Magento Admin Panel.
- 2. On the top navigation bar, go to the **AliExpress** menu. The menu appears as shown in the following figure:

| Aliexpress      |                        |
|-----------------|------------------------|
| Manage Profiles |                        |
| Manage Products |                        |
| Manage Orders   | View Alievoress Orders |
| Developer       | View Alievenees Colled |
| Knowledge Bas   | Orders                 |
| Help & Support  |                        |
| Configuration   |                        |

3. Click on Manage Orders and then on View Aliexpress Orders. The Aliexpress Order Details Page appears as shown below:

| ess Orders D      | Details                                |                      |                                                                                                    |                   |                   |                   |                     | Fetch Lates       | t Aliexpress C    | orders            |
|-------------------|----------------------------------------|----------------------|----------------------------------------------------------------------------------------------------|-------------------|-------------------|-------------------|---------------------|-------------------|-------------------|-------------------|
| ▶ of 1 pages      | s ∣ View 20 ▼ per page ∣ 1             | otal 1 records found |                                                                                                    |                   |                   | 😝 Export to:      | CSV • Export        | Re                | set Filter S      | earch             |
| Unselect All   Se | elect Visible   Unselect Visible   0 i | tems selected        |                                                                                                    |                   |                   |                   | Actions             |                   | Sub               | mit               |
| gento Order #     | Aliexpress Purchase Order Id #         | Aliexpress Order #   | Bill to Name                                                                                                    | Ship to Name      | Date Ordered      | Ship By           | Aliexpress Status   | Status            | G.T. (Purchas     | sed)              |
|                   |                                        |                      |                                                                                                    |                   | From: 📰           | From: 📰           | T                   | T                 | From:             |                   |
|                   |                                        |                      |                                                                                                    |                   | То: 🗾             | То: 🗾             |                     |                   | To :              |                   |
|                   |                                        |                      | E                                                                                                    | E                 | c                 |                   | PLACE_ORDER_SUCCESS | Processing        | :                 | 1.0100            |
|                   | ss Orders E                            | ss Orders Details    | ss Orders Details  order s Details  order s Details  order s Details  order s Diselect Visible   Unselect Visible   0 items selected  ento Order # Aliexpress Purchase Order Id # Aliexpress Order # | ss Orders Details | ss Orders Details | ss Orders Details | ss Orders Details   | ss Orders Details | ss Orders Details | ss Orders Details |

- 4. Click on Fetch latest Aliexpress Orders to fetch new orders.
- 5. The orders fetched will be displayed in the orders grid.

### 6.2. View Aliexpress Failed Orders

#### **To View Failed orders**

- 1. Go to the Magento Admin Panel.
- 2. On the top navigation bar, go to the **AliExpress** menu. The menu appears as shown in the following figure:

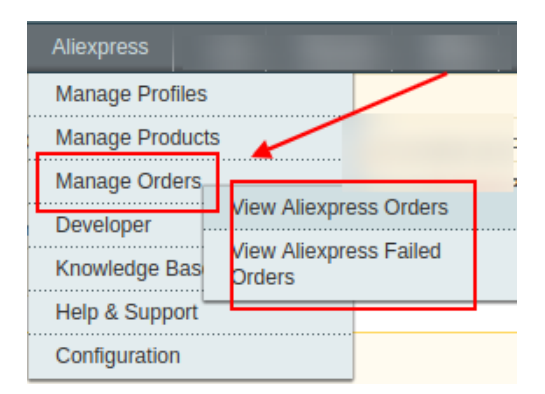

3. Click on Manage Orders and then on View Aliexpress Failed Orders. The Aliexpress failed Order Details Page appears as shown below:

| Failed Aliexpress Orders Import Log                  |                       |                  | Truncate Failed Orders |
|------------------------------------------------------|-----------------------|------------------|------------------------|
| Page 1 of 1 pages   View 20 • per page               | Total 0 records found |                  | Reset Filter Search    |
| Select Visible   Unselect Visible   0 items selected |                       |                  | Actions V Submit       |
| D Purchse order ID                                   | Reference Number      | Reason to failed | Order Data             |
| Any v                                                |                       |                  |                        |

4. The failed orders will be displayed in the order grid.

### 7. Developer Options

Under Developer Section admin can perform following actions:

- 1. Api Feeds
- 2. Cron Log
- 3. Activity Log

### 7.1. API Feed

#### **To View Api feeds**

- 1. Go to the Magento Admin Panel.
- 2. On the top navigation bar, go to the **AliExpress** menu. The menu appears as shown in the following figure:

| Aliexpress      |               |   |   |
|-----------------|---------------|---|---|
| Manage Profiles |               | / |   |
| Manage Products | ŝ             |   | , |
| Manage Orders   |               |   | 1 |
| Developer       |               |   |   |
| Knowledge Bas   | Api Feeds     |   |   |
| Help & Support  | Cron Logs     |   |   |
| Configuration   | Activity Logs | 5 |   |
| oornigaraalon E |               |   |   |

3. Click on **Developer** and then **Api Feeds**. The **Api Feeds** page appear as shown below:

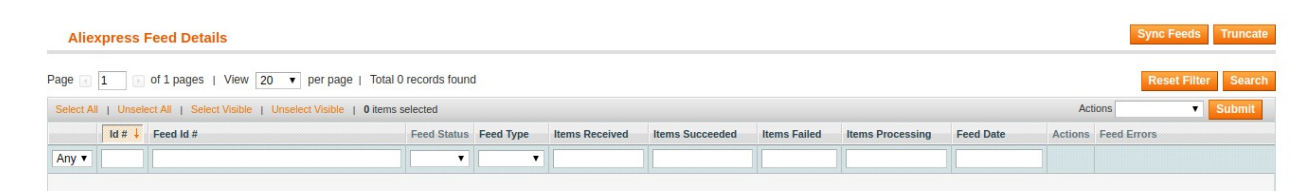

- 4. To synchronise the feeds click on **Sync Feeds** button. The feeds will be synced.
- 5. To truncate the feeds, click on **Truncate** button. The feeds will be truncated.

### 7.2. Cron Logs

#### **To View Cron Logs**

- 1. Go to the Magento Admin Panel.
- 2. On the top navigation bar, go to the **AliExpress** menu. The menu appears as shown in the following figure:

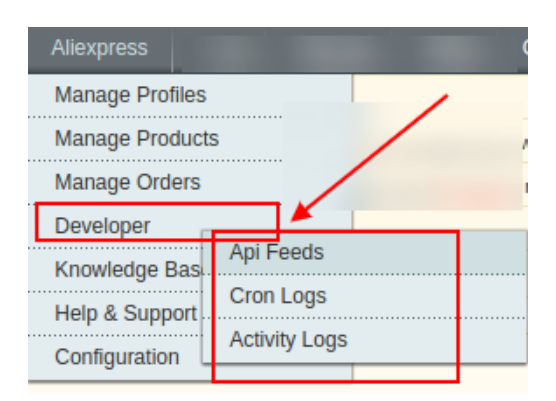

3. Click on **Developer** and then **Cron Logs**. The **Cron Logs** page appear as shown below:

| Alie   | xpress Cron Detail | S                     |                       |                |              |             |                     |
|--------|--------------------|-----------------------|-----------------------|----------------|--------------|-------------|---------------------|
| Page 🔳 | 1 of 1 pages       | View 20 View per page | Total 0 records found |                |              |             | Reset Filter Search |
| ID     | Job Code           | Status                | Messages              | Created At     | Scheduled At | Executed At | Finished At         |
|        |                    |                       |                       |                |              |             |                     |
|        |                    |                       |                       | No records fou | nd.          |             |                     |

4. Admin can view the cron details on the page.

### 7.3. Activity Logs

#### **To View Activity Logs**

- 1. Go to the Magento Admin Panel.
- 2. On the top navigation bar, go to the **AliExpress** menu.
  - The menu appears as shown in the following figure:

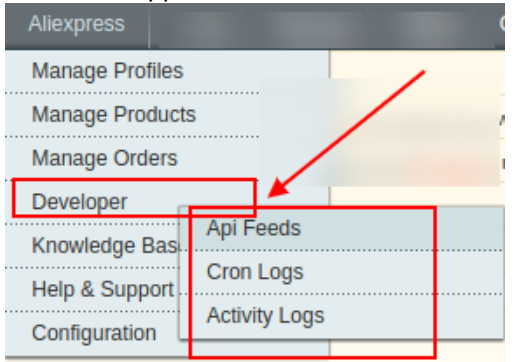

3. Click on **Developer** and then **Activity Logs**. The **Activity Logs** page appeared as shown below:

| Aliexpress Log Details                |                                              |              |          | Truncate            |
|---------------------------------------|----------------------------------------------|--------------|----------|---------------------|
| Page 1 of 1 pages   V                 | /iew 20 ▼ per page   Total 0 records found   |              |          | Reset Filter Search |
| Select All   Unselect All   Select Vi | isible   Unselect Visible   0 items selected |              |          | Actions             |
| ld #                                  | Log Type                                     | Log Sub Type | Log Date | Log Comment         |
| Any 🔻                                 |                                              |              |          |                     |

- 4. The logs will be displayed on this page
- 5. To truncate the logs, click on the **Truncate** button. The logs will be truncated.